#### Tips und Tricks zu

# REX300 EDGE – myrex24

Diese Kurzanleitung ersetzt nicht das Handbuch des Herstellers.

Die folgenden Tips sollten nur von technisch gut geschultem Personal genutzt werden.

(Technische Änderungen vorbehalten)

Für die Erstellung des Basiszugangs ist der **Quick Start Guide REX300** zu verwenden.

Als Ergänzung dazu dienen die folgenden Praxishinweise für Kunden in der Schweiz welche über Swisscom den mobilen Datenzugang einrichten. Andere Provider wie Sunrise und Orange wurden nicht getestet.

Die in diesen Praxishinweisen angegebenen Einstellungen und Passwörter können zu Testzwecken von gateweb Kunden benutzt werden.

Mit diesem Praxisbeispiel kann jeder Kunde innert maximal 10 Minuten einen Zugang über den **Serverdienst myrex24** - zu seinem REX300 Gerät herstellen.

## SIM Karten

### REX300 Zugriff über myrex24.net

- kann mit jeder SIM Karte, welche Datentransfer erlaubt, sprich Internetzugang ermöglicht, erfolgen z.B Beispiel SIM Karte für Smart Phones
- mit öffentlich erreichbarer IP Adresse
- auch mit Prepaid

keine weiteren besonderen Dienste notwendig

SIM Karte einsetzen

immer im Spannungslosen Zustand

Seite 1/5

## Konfiguration über myrex24

Starten SHdialup – immer als Administrator öffnen User: admin@gateweb Passwort: admin rechts unten am Bildschirmrand connect to myREX24 – Fenster myrex24 öffnet Neues Gerät anlegen mit Name eintragen

| 💛 Name |  |  |
|--------|--|--|
|        |  |  |

EDGE872

drücken und Details ausfüllen (siehe Muster)

# 💕 Device Administration

| Description           | Network     | Internet |                              |
|-----------------------|-------------|----------|------------------------------|
| Туре                  | 700-872-EDG | i01      | Y                            |
| Name                  | EDGE872     |          | Beispiel                     |
| Location              |             |          | Passwort "admin"             |
| Password              | •••••       |          | Die <b>Serialnumber</b> wird |
| Password Confirmation | •••••       |          | automatisch                  |
| Serialnumber          | R00007795   |          | und dem ersten               |
| Description           | REX Schulun | g        | eingetragen                  |

# 💋 Device Administration

| Description    | Network      | Inte                              |   |
|----------------|--------------|-----------------------------------|---|
| VPN IP         | 10.0.43.5    | LAN-IP<br>unter dieser IP Adresse |   |
| LAN IP         | 192.168.10.9 | 9 ist das REX300 nach             |   |
| LAN Netmask    | 255.255.255. | O Verbindungsaufbau<br>erreichbar |   |
| 1:1NAT Network |              |                                   |   |
|                |              |                                   |   |
|                |              |                                   |   |
|                |              |                                   |   |
|                |              |                                   | S |

Im Chrüzcher 11 8306 Brüttisellen

+41 (0)44 833 37 13 +41 (0)44 833 70 05 Phone Fax http://www.gateweb.net info@gateweb.net 💋 Device Administration

| Description              | Network         | Internet |                                          |
|--------------------------|-----------------|----------|------------------------------------------|
| Connect to Server on     | Always          |          | •                                        |
| Internetconnection       | Modem           |          | w.                                       |
| Mobile APN               | Switzerland - S | Gwisscom | Reispielt                                |
| Own Entry for Mobile APN | gprs.swisscom   | .ch      | User: gprs                               |
| User                     | gprs            |          | Passwort: egal<br>(darf nicht leer sein) |
| Password                 | ••••            |          |                                          |
| Password Confirmation    | ••••            |          |                                          |
| SIM Pin                  | 5285            |          |                                          |
| VPN Port                 | TCP:1194        |          | •                                        |

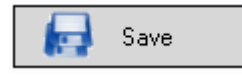

#### 3

mit diesem Symbol kann die Konfiguration vom myrex24 Server heruntergeladen und in das REX300 eingespielt werden

## Passwort zum REX300

für die ersten Schritte empfehlen wir, die Grundeinstellungen User = helmholz Passwort = router

| Info Einstellungen WEB Benu                            | zer Zertifikate Protokollierung 1 | Importieren/Exportieren Firmware |
|--------------------------------------------------------|-----------------------------------|----------------------------------|
| 📌 Konfiguratio                                         | n sichern und wied                | lerherstellen                    |
| Konfiguration sicher                                   | 'n                                |                                  |
| Name der<br>Konfiguration EDGE872                      | Sicher                            | n                                |
| Sicherung mit Zertifikate<br>und Schlüsseldateien      |                                   |                                  |
| Konfigurationsdatei<br>verschluesseln (.mbns)          |                                   |                                  |
| Verschlüsselungspasswo                                 | t                                 |                                  |
| Verschlüsselungspasswo<br>wiederholen                  | t                                 |                                  |
| Wiederherstellen de                                    | r Konfiguration                   |                                  |
| Gespeicherte<br>Konfigurationsdatei<br>(*.mbn, *.mbns) | Durchsuchen                       | ]                                |
| Entschlüsselungspasswor                                | t                                 |                                  |
| Wiederhers                                             | ellen                             |                                  |

geladene Datei \*. mbn auswählen wiederherstellen

#### Konfiguration zum REX300 via USB Stick

Benutzen Sie einen leeren, FAT32 formatierten, unbenannten USB Stick < 16GB

Speichern Sie von der myREX24 Seite die \*. mbn Konfiguration auf diesen Stick

Stecken Sie den USB Stick im spannungslosen Zustand des REX300 – Spannung einschalten – warten bis LED VPN leuchtet - heisst REX300 ist online

Danach Neustart des REX 300

Sobald der Browser die Systemseite wieder anzeigt, kann im Fenster myrex24 Die Verbindung gestartet werden

| QuickConnect                   | Filter: |               |
|--------------------------------|---------|---------------|
| admin@gateweb<br>Administrator | Connect | <u>Status</u> |
| EDGE872                        |         | $\bigcirc$    |
| Connect                        |         | $\bigcirc$    |

Die Anzeige Status ändert zu gelb – Verbunden

Diese Einstellungen wurden ausgetestet und entsprechen dem technischen Stand November 2012. REX300 GPRS/EDGE Version 2.2.0 Swisscom SIM Karte Natel Data Basic mit CAA Dienst mit dynamischer, öffentlich erreichbarer IP Adresse

(Änderungen vorbehalten)

Dokument C Copyright by gateweb GmbH – Nutzung nur mit Zustimmung des Urhebers

**gateweb** GmbH Im Chrüzcher 11 8306 Brüttisellen

+41 (0)44 833 37 13 +41 (0)44 833 70 05 Phone Fax http://www.gateweb.net info@gateweb.net

Seite 5/5